# Migrationsleitfaden für EzVPN-NEM zu FlexVPN

# Inhalt

Einführung Voraussetzungen Anforderungen Verwendete Komponenten Konventionen **EzVPN und FlexVPN** EzVPN-Modell - Was steht da? Tunnelaushandlung FlexVPN Remote Access VPN-Modell **FlexVPN-Server** Authentifizierungsmethoden des IOS FlexVPN-Clients Tunnelaushandlung Ersteinrichtung **Topologie** Erstkonfiguration Migration von EzVPN zu FlexVPN Migrierte Topologie Konfiguration Überprüfung des FlexVPN-Betriebs **FlexVPN-Server FlexVPN Remote** Zugehörige Informationen

# **Einführung**

Dieses Dokument bietet Unterstützung bei der Migration von der EzVPN-Konfiguration (Internet Key Exchange v1 (IKEv1) zur FlexVPN-Konfiguration (IKEv2) mit möglichst wenigen Problemen. Da sich IKEv2 Remote Access in gewisser Weise von IKEv1 Remote Access unterscheidet, was die Migration etwas kompliziert macht, hilft Ihnen dieses Dokument bei der Auswahl verschiedener Design-Ansätze bei der Migration vom EzVPN-Modell zum FlexVPN Remote Access-Modell.

Dieses Dokument behandelt den IOS FlexVPN-Client oder den Hardware-Client. Der Software-Client wird in diesem Dokument nicht behandelt. Weitere Informationen zum Software-Client finden Sie unter:

- FlexVPN: IKEv2 mit integriertem Windows-Client und Zertifikatauthentifizierung
- Konfigurationsbeispiel für FlexVPN- und AnyConnect IKEv2-Client
- FlexVPN-Bereitstellung: AnyConnect IKEv2 Remote Access mit EAP-MD5

# Voraussetzungen

### **Anforderungen**

Cisco empfiehlt, über Kenntnisse in folgenden Bereichen zu verfügen:

- IKEv2
- Cisco FlexVPN
- Cisco AnyConnect Secure Mobility Client
- Cisco VPN-Client

### Verwendete Komponenten

Dieses Dokument ist nicht auf bestimmte Software- und Hardwareversionen beschränkt.

Die Informationen in diesem Dokument wurden von den Geräten in einer bestimmten Laborumgebung erstellt. Alle in diesem Dokument verwendeten Geräte haben mit einer leeren (Standard-)Konfiguration begonnen. Wenn Ihr Netzwerk in Betrieb ist, stellen Sie sicher, dass Sie die potenziellen Auswirkungen eines Befehls verstehen.

### **Konventionen**

Weitere Informationen zu Dokumentkonventionen finden Sie unter <u>Cisco Technical Tips</u> <u>Conventions</u> (Technische Tipps zu Konventionen von Cisco).

# **EzVPN und FlexVPN**

### EzVPN-Modell - Was steht da?

Wie der Name schon sagt, besteht das Ziel von EzVPN darin, die VPN-Konfiguration auf den Remote-Clients zu vereinfachen. Um dies zu erreichen, wird der Client mit minimalen Details konfiguriert, die erforderlich sind, um den richtigen EzVPN-Server zu kontaktieren, der auch als Client-Profil bezeichnet wird.

**Tunnelaushandlung** 

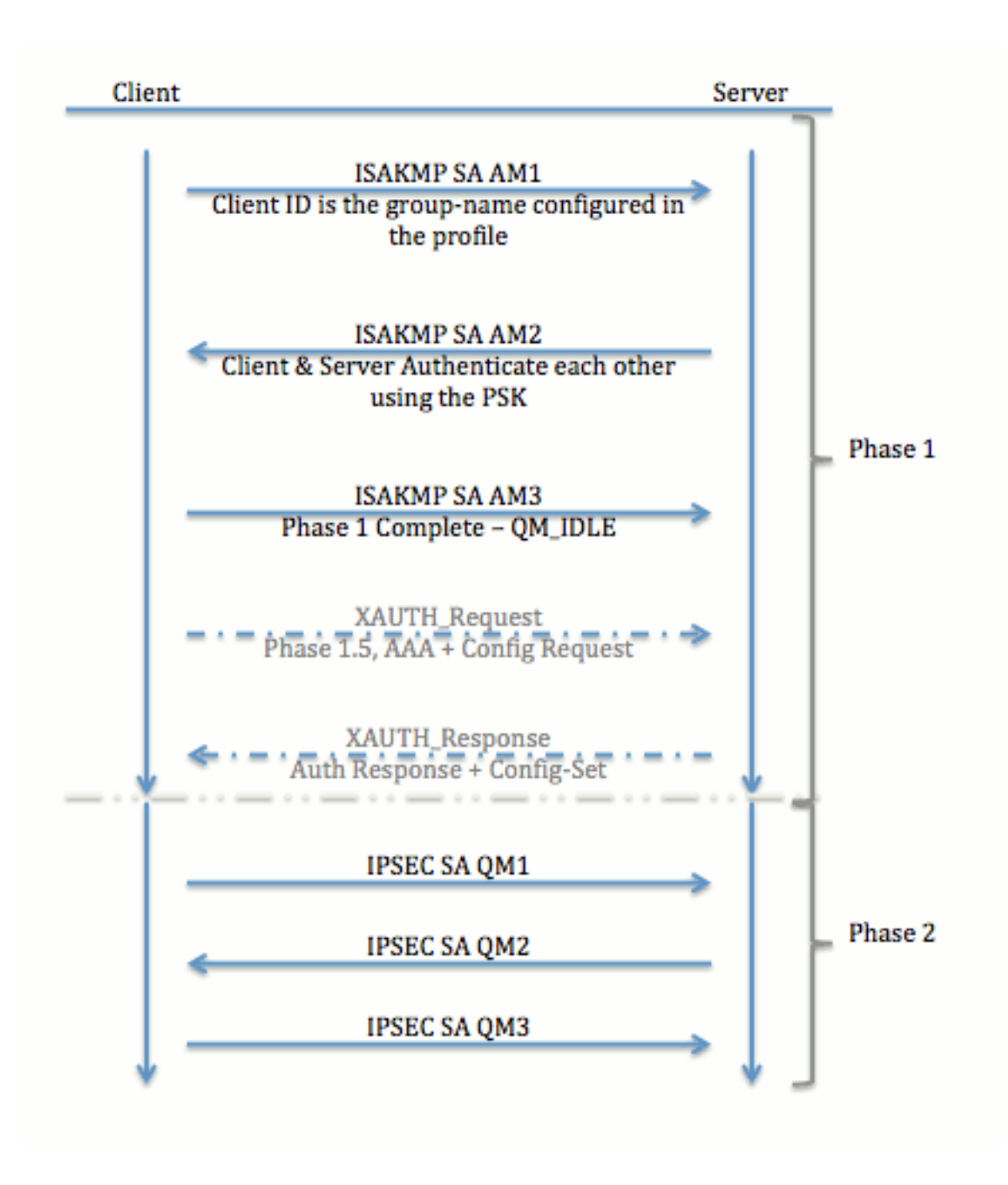

# FlexVPN Remote Access VPN-Modell

### **FlexVPN-Server**

Ein wichtiger Unterschied zwischen normalen FlexVPN- und FlexVPN Remote Access-Konfigurationen besteht darin, dass sich der Server nur mithilfe der vorinstallierten Schlüssel und Zertifikate (RSA-SIG) bei den FlexVPN-Clients authentifizieren muss. Mit FlexVPN können Sie unabhängig voneinander entscheiden, welche Authentifizierungsmethoden der Initiator und der Responder verwendet. Mit anderen Worten, sie können gleich sein oder anders sein. Beim FlexVPN Remote Access hat der Server jedoch keine Wahl.

### Authentifizierungsmethoden des IOS FlexVPN-Clients

Der Client unterstützt die folgenden Authentifizierungsmethoden:

• RSA-SIG - Digitale Zertifikatauthentifizierung.

- Pre-Share PSK-Authentifizierung (Pre-Shared Key).
- Extensible Authentication Protocol (EAP) EAP-Authentifizierung EAP-Unterstützung für IOS FlexVPN-Client wurde in 15.2(3)T hinzugefügt.Die vom IOS FlexVPN-Client unterstützten EAP-Methoden umfassen:Extensible Authentication Protocol-Message Digest 5 (EAP-MD5),Extensible Authentication Protocol - Microsoft Challenge Handshake Authentication Protocol Version 2 (EAP-MSCHAPv2) undExtensible Authentication Protocol - Generic Token Card (EAP-GTC).

In diesem Dokument wird nur die Verwendung der RSA-SIG-Authentifizierung aus folgenden Gründen beschrieben:

- Skalierbar Jeder Client erhält ein Zertifikat, und auf dem Server wird ein generischer Teil der Client-Identität damit authentifiziert.
- Sicher Sicherer als ein Platzhalter-PSK (bei lokaler Autorisierung). Obwohl es bei der AAA-Autorisierung (Authentifizierung, Autorisierung und Abrechnung) einfacher ist, separate PSKs auf der Grundlage einer verwalteten IKE-Identität zu schreiben.

Die in diesem Dokument gezeigte FlexVPN-Client-Konfiguration scheint im Vergleich zum EasyVPN-Client kaum vollständig zu sein. Dies liegt daran, dass die Konfiguration einige Teile der Konfiguration umfasst, die aufgrund intelligenter Standardwerte nicht vom Benutzer konfiguriert werden müssen. Unter "Smart Default" (Intelligente Standardwerte) wird der Begriff zur Bezugnahme auf die vorkonfigurierte oder Standardkonfiguration für verschiedene Aspekte wie das Angebot, die Richtlinie, das IPSec-Transformationssatz usw. verstanden. Im Gegensatz zu IKEv1-Standardwerten sind die Smart Default-Werte für IKEv2 stark. Beispielsweise werden in den Vorschlägen Advanced Encryption Standard (AES-256), Secure Hash Algorithm (SHA-512) und Group-5 verwendet usw.

**Tunnelaushandlung** 

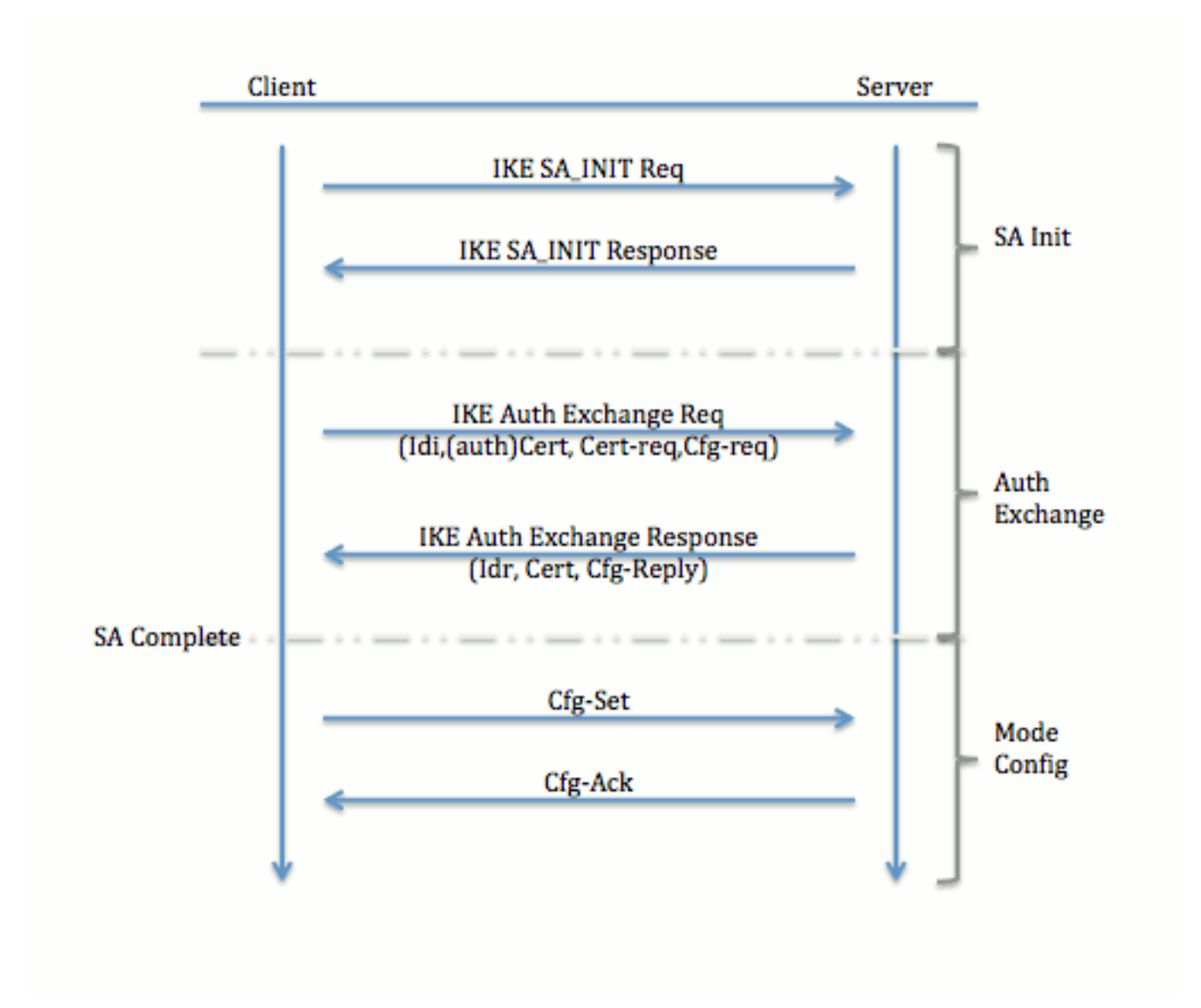

Weitere Informationen zum Austausch von Paketen für einen IKEv2-Austausch finden Sie unter Debuggen auf IKEv2-Paketaustausch und Protokollebene.

# **Ersteinrichtung**

**Topologie** 

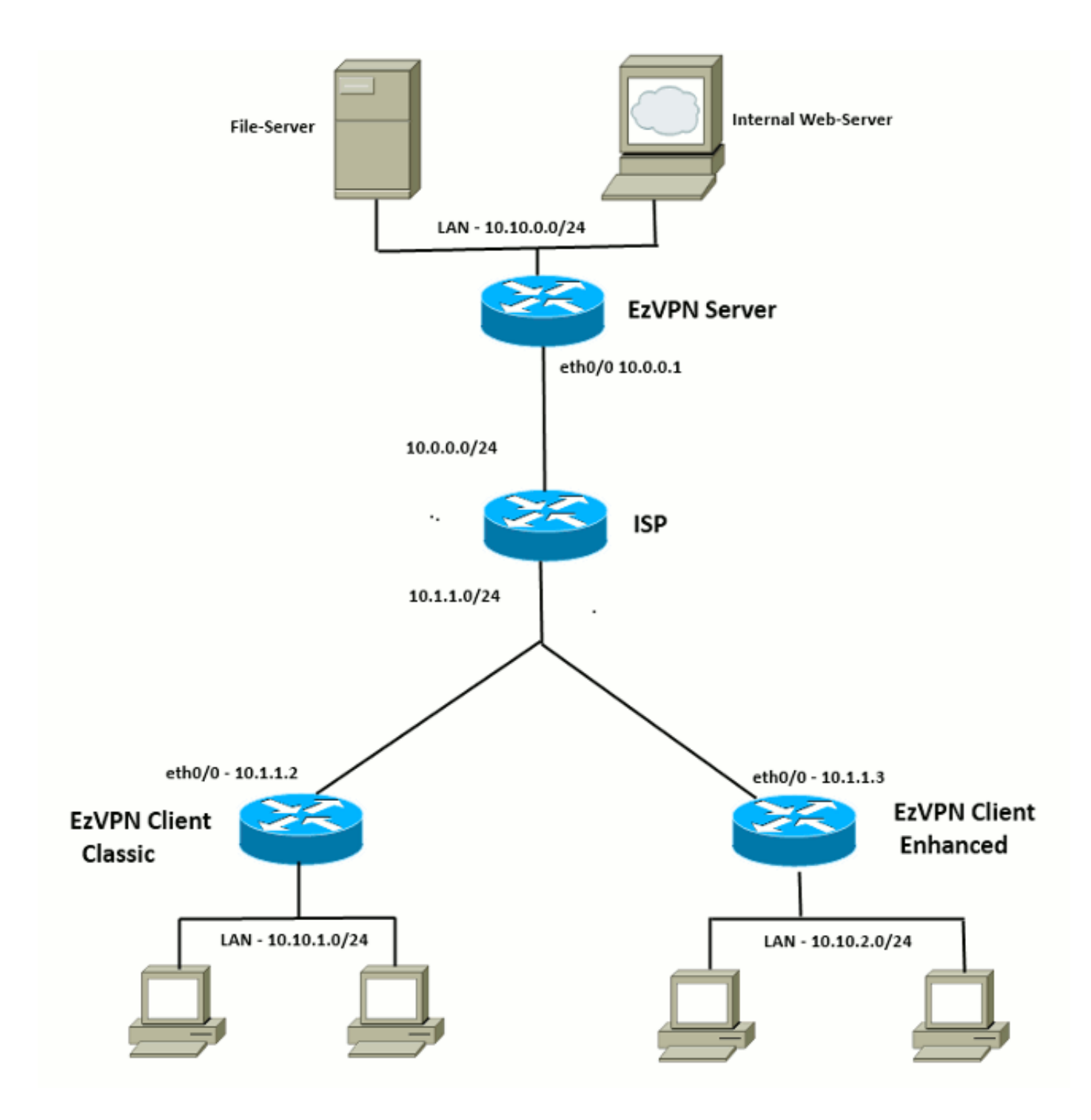

### **Erstkonfiguration**

#### EzVPN-Hub - dVTI-basiert

!! AAA Config for EzVPN clients. We are using Local AAA Server. aaa new-model aaa authentication login default local aaa authorization network default local !! ISAKMP Policy crypto isakmp policy 1 encr 3des authentication pre-share group 2

!! ISAKMP On-Demand Keep-Alive

```
crypto isakmp keepalive 10 2
!! EzVPN Split ACL
access-list 101 permit ip 10.10.0.0 0.0.0.255 any
!! EzVPN Client Group Configuration. This is what holds all the config attributes
crypto isakmp client configuration group cisco
key cisco
dns 6.0.0.2
wins 7.0.0.1
domain cisco.com
acl 101
save-password
!! ISAKMP Profile. This ties Client IKE identity to AAA.
!! And since this is dVTI setup, ISAKMP Profile tells the IOS
    from which Virtual-Template (VT1) to clone the Virtual Access interfaces
11
crypto isakmp profile vi
  match identity group cisco
  client authentication list default
   isakmp authorization list default
   virtual-template 1
!! IPSec Transform Set.
crypto ipsec transform-set set esp-3des esp-sha-hmac
!! IPSec Profile. This ties Transform set and ISAKMP Profile together.
crypto ipsec profile vi
set transform-set set
set isakmp-profile vi
!! The loopback interface. And virtual-template borrows the address from here.
interface Loopback0
ip address 10.10.10.1 255.255.255.252
!! dVTI interface.
interface Virtual-Template1 type tunnel
ip unnumbered Loopback0
tunnel mode ipsec ipv4
tunnel protection ipsec profile vi
EzVPN-Client - Classic (ohne VTI)
!! ISAKMP On-Demand Keep-Alive
crypto isakmp keepalive 10 2
!! EzVPN Client - Group Name and The key (as configured on the Server),
    Peer address and XAUTH config go here.
11
crypto ipsec client ezvpn ez
connect auto
group cisco key cisco
local-address Ethernet0/0
mode network-extension
peer 10.0.0.1
username cisco password cisco
xauth userid mode local
```

!! EzVPn outside interface - i.e. WAN interface interface Ethernet0/0 ip address 10.1.1.2 255.255.255.0 crypto ipsec client ezvpn ez

!! EzVPN inside interface !! Traffic sourced from this LAN is sent over established Tunnel interface Ethernet0/1 ip address 10.10.1.1 255.255.255.0 crypto ipsec client ezvpn ez inside

#### EzVPN-Client - Erweitert (VTI-basiert)

!! VTI interface Virtual-Template1 type tunnel
no ip address
tunnel mode ipsec ipv4

!! ISAKMP On-Demand Keep-Alive
crypto isakmp keepalive 10 2

!! EzVPN Client - Group Name and The key (as configured on the Server), Peer address and XAUTH config go here. 11 !! Also this config says which Virtual Template to use. crypto ipsec client ezvpn ez connect auto group cisco key cisco local-address Ethernet0/0 mode network-extension peer 10.0.0.1 virtual-interface 1 username cisco password cisco xauth userid mode local !! EzVPn outside interface - WAN interface interface Ethernet0/0 ip address 10.1.1.3 255.255.255.0 crypto ipsec client ezvpn ez !! EzVPN inside interface -!! Traffic sourced from this LAN is sent over established Tunnel interface Ethernet0/1

ip address 10.10.2.1 255.255.255.0 crypto ipsec client ezvpn ez inside

## Migration von EzVPN zu FlexVPN

Der Server, der als EzVPN-Server fungiert, kann auch als FlexVPN-Server fungieren, sofern er die IKEv2-Remote-Zugriffskonfiguration unterstützt. Für eine vollständige Unterstützung der IKEv2-Konfiguration wird alles über IOS v15.2(3)T hinausgehende empfohlen. In diesen Beispielen wurde 15.2(4)M1 verwendet.

Es gibt zwei mögliche Ansätze:

- 1. Einrichtung des EzVPN-Servers als FlexVPN-Server und Migration der EzVPN-Clients zur Flex-Konfiguration
- Einrichten eines anderen Routers als FlexVPN-Server. EzVPN-Clients und migrierte FlexVPN-Clients kommunizieren weiterhin durch die Herstellung einer Verbindung zwischen dem FlexVPN-Server und dem EzVPN-Server.

Dieses Dokument beschreibt den zweiten Ansatz und verwendet einen neuen Spoke-Ansatz (z. B. Spoke3) als FlexVPN-Client. Dieser Spoke kann als Referenz für die zukünftige Migration anderer Clients verwendet werden.

#### Migrationsschritte

Beachten Sie, dass Sie bei der Migration von einem EzVPN-Spoke zu einem FlexVPN-Spoke die **FlexVPN-Konfiguration** in das EzVPN-Spoke laden können. Während des Umstiegs ist jedoch möglicherweise ein Out-of-Band-Verwaltungszugriff (kein VPN) erforderlich.

## File-Server Web-Server File-Server Web-Serve NOTION OF COLUMN LAN - 10.10.0.0/24 LAN - 10.10.0.0/24 Migration EzVPN Server FlexVPN Server eth0/0 - 10.0.0.1 eth0/0 - 10.0.0.2 10.0.0/24 ISP 10.1.1.0/24 eth0/0 - 10.1.1.2 eth0/0 - 10.1.1.4 eth0/0 - 10.1.1.3 FlexVPN Client EzVPN Client EzVPN Client Classic Enhanced LAN - 10.10.2.0/24 LAN - 10.10.3.0/24 LAN - 10.10.1.0/24

### Migrierte Topologie

**Konfiguration** 

**FlexVPN-Hub** 

!! AAA Authorization done Locally aaa new-model aaa authorization network Flex local !! PKI TrustPoint to Sign and Validate Certificates. !! Contains Identity Certificate and CA Certificate crypto pki trustpoint FlexServer enrollment terminal revocation-check none rsakeypair FlexServer subject-name CN=flexserver.cisco.com,OU=FlexVPN !! Access-list used in Config-Reply in order to push routes access-list 1 permit 10.10.0.0 0.0.0.255 !! IKEv2 Authorization done locally. Used in Config-Set. crypto ikev2 authorization policy FlexClient-Author def-domain cisco.com route set interface route set access-list 1 !! IKEv2 Proposal. Optional Config. Smart-Default takes care of this. crypto ikev2 proposal FlexClient-Proposal encryption aes-cbc-128 aes-cbc-192 3des integrity sha256 sha512 sha1 group 5 2 !! If IKEv2 Proposal was left out default, then IKEv2 Policy can be left out too. !! Ties Proposal to Peer address/fvrf crypto ikev2 policy FlexClient-Policy match fvrf any proposal FlexClient-Proposal !! IKEv2 Profile. This is the main Part !! Clients are configured to send their FQDN. And we match the domain 'cisco.com' !! We are sending 'flexserver.cisco.com' as the fqdn identity. !! Local and Remote authentication is RSA-SIG !! Authorization (config-reply) is done locally with the user-name 11 'FlexClient-Author' !! This whole profile is tied to Virtual-Template 1 crypto ikev2 profile FlexClient-Profile match identity remote fqdn domain cisco.com identity local fqdn flexserver.cisco.com authentication remote rsa-sig authentication local rsa-sig pki trustpoint FlexServer aaa authorization group cert list Flex FlexClient-Author virtual-template 1 !! IPSec Transform set. Optional Config, since Smart Default takes care of this. crypto ipsec transform-set ESP-AES-SHA1 esp-aes esp-sha-hmac !! IPSec Profile ties default/Configured transform set with the IKEv2 Profile crypto ipsec profile FlexClient-IPSec set transform-set ESP-AES-SHA1 set ikev2-profile FlexClient-Profile !! Loopback interface lends ip address to Virtual-template and 11 eventually to Virtual-Access interfaces spawned. interface Loopback0 ip address 10.10.10.1 255.255.255.252

!! The IKEv2 enabled Virtual-Template interface Virtual-Template1 type tunnel ip unnumbered Loopback0 tunnel protection ipsec profile FlexClient-IPSec

```
!! WAN interface
interface Ethernet0/0
ip address 10.0.0.2 255.255.255.0
```

!! LAN interfaces interface Ethernet0/1 ip address 10.10.0.1 255.255.255.0

#### Hinweis zu Serverzertifikaten

Key Usage (KU) definiert den Zweck oder die beabsichtigte Verwendung des öffentlichen Schlüssels. Enhanced/Extended Key Usage (EKU) verfeinert die Schlüsselverwendung. FlexVPN erfordert, dass das Serverzertifikat über ein EKU der **Serverauth** (OID = 1.3.6.1.5.7.3.1) mit den KU-Attributen **Digital Signature** und **Key Encipherment** verfügt, damit das Zertifikat vom Kunden akzeptiert werden kann.

```
FlexServer#show crypto pki certificates verbose
Certificate
 Status: Available
 Version: 3
 Certificate Serial Number (hex): 09
 Certificate Usage: General Purpose
 Issuer:
   l=lal-bagh
   c=IN
   o=Cisco
   ou=TAC
   cn=Praveen
 Subject:
   Name: flexserver.cisco.com
   ou=FlexVPN
    cn=flexserver.cisco.com
 CRL Distribution Points:
   http://10.48.67.33:80/Praveen/Praveen.crl
<snip>
 Signature Algorithm: MD5 with RSA Encryption
 Fingerprint MD5: F3646C9B 1CC26A81 C3CB2034 061302AA
 Fingerprint SHA1: 7E9E99D4 B66C70E3 CBA8C4DB DD94629C 023EEBE7
 X509v3 extensions:
   X509v3 Key Usage: E0000000
     Digital Signature
     Non Repudiation
     Key Encipherment
<snip>
   Authority Info Access:
    Extended Key Usage:
       Client Auth
       Server Auth
 Associated Trustpoints: FlexServer
 Storage: nvram:lal-bagh#9.cer
 Key Label: FlexServer
 Key storage device: private config
```

CA Certificate <snip>

#### Konfiguration des FlexVPN-Clients

```
!! AAA Authorization done Locally
aaa new-model
aaa authorization network Flex local
!! PKI TrustPoint to Sign and Validate Certificates.
!! Contains Identity Certificate and CA Certificate
crypto pki trustpoint Spoke3-Flex
enrollment terminal
revocation-check none
subject-name CN=spoke3.cisco.com,OU=FlexVPN
rsakeypair Spoke3-Flex
!! Access-list used in Config-Set in order to push routes
access-list 1 permit 10.10.3.0 0.0.0.255
!! IKEv2 Authorization done locally. Used in Config-Set.
crypto ikev2 authorization policy FlexClient-Author
route set interface
route set access-list 1
!! IKEv2 Proposal. Optional Config. Smart-Default takes care of this.
crypto ikev2 proposal FlexClient-Proposal
encryption aes-cbc-128 aes-cbc-192 3des
integrity sha256 sha512 sha1
group 5 2
!! If IKEv2 Proposal was left out default, then IKEv2 Policy can be left out too.
!! Ties Proposal to Peer address/fvrf
crypto ikev2 policy FlexClient-Policy
match fvrf any
proposal FlexClient-Proposal
!! IKEv2 Profile. This is the main Part
!! Server is configured to send its FQDN type IKE-ID,
     and we match the domain 'cisco.com'
11
!! (If the IKE-ID type is DN (extracted from the certificate),
     we will need a certificate map)
11
!! We are sending 'spoke3.cisco.com' as the IKE-identity of type fqdn.
!! Local and Remote authentication is RSA-SIG
!! Authorization (config-set) is done locally using the user-name filter
     'FlexClient-Author'
11
crypto ikev2 profile FlexClient-Profile
match identity remote fqdn flexserver.cisco.com
identity local fqdn spoke3.cisco.com
authentication remote rsa-sig
authentication local rsa-sig
pki trustpoint Spoke3-Flex
aaa authorization group cert list Flex FlexClient-Author
!! IPSec Transform set. Optional Config, since Smart Default takes care of this.
crypto ipsec transform-set ESP-AES-SHA1 esp-aes esp-sha-hmac
```

!! IPSec Profile ties the transform set with the IKEv2 Profile crypto ipsec profile FlexClient-IPSec

set transform-set ESP-AES-SHA1 set ikev2-profile FlexClient-Profile !! FlexVPN Client Tunnel interface. !! If IP-Address of the tunnel is negotiated, FlexVPN server is capable of assigning an IP through Config-Set 11 interface Tunnel0 ip unnumbered Ethernet0/1 tunnel source Ethernet0/0 tunnel destination dynamic tunnel protection ipsec profile FlexClient-IPSec !! Final FlexVPN client Part. !! Multiple backup Peer and/or Multiple Tunnel source interfaces can be configured crypto ikev2 client flexvpn FlexClient peer 1 10.0.0.2 client connect Tunnel0 !! WAN interface interface Ethernet0/0 ip address 10.1.1.4 255.255.255.248 !! LAN Interface interface Ethernet0/1 ip address 10.10.3.1 255.255.255.0

#### Hinweis zu Client-Zertifikaten

FlexVPN erfordert, dass das Client-Zertifikat über ein EKU von **Client Auth** (OID = 1.3.6.1.5.7.3.2) mit den KU-Attributen **Digital Signature** und **Key Encipherment** verfügt, damit das Zertifikat vom Server akzeptiert werden kann.

```
Spoke3#show crypto pki certificates verbose
Certificate
 Status: Available
 Version: 3
 Certificate Serial Number (hex): 08
 Certificate Usage: General Purpose
 Issuer:
   l=lal-bagh
   c=IN
   o=Cisco
   ou=TAC
   cn=Praveen
 Subject:
   Name: spoke3.cisco.com
   ou=FlexVPN
   cn=spoke3.cisco.com
 <snip>
 Subject Key Info:
    Public Key Algorithm: rsaEncryption
    RSA Public Key: (1024 bit)
 Signature Algorithm: MD5 with RSA Encryption
 Fingerprint MD5: 2381D319 906177E1 F45019BC 61059BD5
 Fingerprint SHA1: D81FD705 653547F2 D0916710 E6B096A1 23F6C467
 X509v3 extensions:
   X509v3 Key Usage: E0000000
     Digital Signature
     Non Repudiation
     Key Encipherment
 <snip>
```

Extended Key Usage: Client Auth Server Auth Associated Trustpoints: Spoke3-Flex Storage: nvram:lal-bagh#8.cer Key Label: Spoke3-Flex Key storage device: private config

CA Certificate <snip>

# Überprüfung des FlexVPN-Betriebs

### **FlexVPN-Server**

# FlexServer#show crypto ikev2 session IPv4 Crypto IKEv2 Session Session-id:5, Status:UP-ACTIVE, IKE count:1, CHILD count:1

Tunnel-id Local Remote fvrf/ivrf Status 1 10.0.0.2/500 10.1.1.4/500 none/none READY Encr: AES-CBC, keysize: 192, Hash: SHA512, DH Grp:5, Auth sign: RSA, Auth verify: RSA Life/Active Time: 86400/7199 sec Child sa: local selector 10.0.0.2/0 - 10.0.0.2/65535 remote selector 10.1.1.4/0 - 10.1.1.4/65535 ESP spi in/out: 0xA9571C00/0x822DDAAD

#### FlexServer#show crypto ikev2 session detailed

IPv4 Crypto IKEv2 Session

Session-id:5, Status:UP-ACTIVE, IKE count:1, CHILD count:1

| Tunnel-id                             | Local                            | l Remote fvrf/ivrf |              | Status     |      |       |         |  |
|---------------------------------------|----------------------------------|--------------------|--------------|------------|------|-------|---------|--|
| 1                                     | 10.0.2/500                       | 10.1.1.4/500       | nor          | none/none  |      | READY |         |  |
| Encr:                                 | AES-CBC, keysize: 192            | , Hash: SHA51      | 2, DH Grp:5, | Auth sign: | RSA, | Auth  | verify: |  |
| RSA                                   |                                  |                    |              |            |      |       |         |  |
| Life/A                                | Active Time: 86400/724           | 4 sec              |              |            |      |       |         |  |
| CE id                                 | : 1016, Session-id: 5            |                    |              |            |      |       |         |  |
| Status Description: Negotiation done  |                                  |                    |              |            |      |       |         |  |
| Local                                 | spi: 648921093349609A            | Remote             | spi: 1C2FFF  | 727C8EA465 |      |       |         |  |
| Local                                 | <pre>id: flexserver.cisco.</pre> | com                |              |            |      |       |         |  |
| Remote                                | e id: spoke3.cisco.com           | L                  |              |            |      |       |         |  |
| Local                                 | req msg id: 2                    | Remote             | req msg id:  | 5          |      |       |         |  |
| Local                                 | next msg id: 2                   | Remote             | next msg id  | 5          |      |       |         |  |
| Local                                 | req queued: 2                    | Remote             | req queued:  | 5          |      |       |         |  |
| Local                                 | window: 5                        | Remote             | window:      | 5          |      |       |         |  |
| DPD configured for 0 seconds, retry 0 |                                  |                    |              |            |      |       |         |  |
| NAT-T                                 | is not detected                  |                    |              |            |      |       |         |  |
| Cisco                                 | Trust Security SGT is            | disabled           |              |            |      |       |         |  |
| Initia                                | ator of SA : No                  |                    |              |            |      |       |         |  |
| Remote                                | e subnets:                       |                    |              |            |      |       |         |  |

Child sa: local selector 10.0.0.2/0 - 10.0.0.2/65535 remote selector 10.1.1.4/0 - 10.1.1.4/65535 ESP spi in/out: 0xA9571C00/0x822DDAAD AH spi in/out: 0x0/0x0 CPI in/out: 0x0/0x0 Encr: AES-CBC, keysize: 128, esp\_hmac: SHA96 ah\_hmac: None, comp: IPCOMP\_NONE, mode transport

#### FlexServer#show ip route static

10.0.0.0/8 is variably subnetted, 9 subnets, 4 masks S 10.10.3.0/30 is directly connected, Virtual-Access1

FlexServer#ping 10.10.3.1 repeat 100

#### FlexServer#show crypto ipsec sa | I ident|caps|spi

```
local ident (addr/mask/prot/port): (10.0.0.2/255.255.255.255/47/0)
remote ident (addr/mask/prot/port): (10.1.1.4/255.255.255.255/47/0)
#pkts encaps: 205, #pkts encrypt: 205, #pkts digest: 205
#pkts decaps: 200, #pkts decrypt: 200, #pkts verify: 200
current outbound spi: 0x822DDAAD(2184043181)
spi: 0x89571C00(2841058304)
spi: 0x822DDAAD(2184043181)
```

#### FlexVPN Remote

Spoke3**#show crypto ikev2 session** IPv4 Crypto IKEv2 Session Session-id:4, Status:UP-ACTIVE, IKE count:1, CHILD count:1

 Tunnel-id Local
 Remote
 fvrf/ivrf
 Status

 1
 10.1.1.4/500
 10.0.0.2/500
 none/none
 READY

 Encr:
 AES-CBC, keysize:
 192, Hash:
 SHA512, DH Grp:5, Auth sign: RSA, Auth verify:

 RSA
 Life/Active Time:
 86400/7621 sec

 Child sa:
 local selector
 10.1.1.4/0 - 10.1.1.4/65535

 remote selector
 10.0.0.2/0 - 10.0.0.2/65535
 ESP spi in/out:

#### Spoke3#show crypto ikev2 session detailed

IPv4 Crypto IKEv2 Session Session-id:4, Status:UP-ACTIVE, IKE count:1, CHILD count:1 1

none/none

```
READY
```

```
Encr: AES-CBC, keysize: 192, Hash: SHA512, DH Grp:5, Auth sign: RSA, Auth verify:
  RSA
   Life/Active Time: 86400/7612 sec
   CE id: 1016, Session-id: 4
   Status Description: Negotiation done
   Local spi: 1C2FFF727C8EA465
                                   Remote spi: 648921093349609A
   Local id: spoke3.cisco.com
   Remote id: flexserver.cisco.com
   Local req msg id: 5
                                 Remote req msg id: 2
   Local next msg id: 5
                                  Remote next msg id: 2
                                  Remote req queued: 2
   Local req queued: 5
                    5
   Local window:
                                   Remote window:
                                                     5
   DPD configured for 0 seconds, retry 0
   NAT-T is not detected
   Cisco Trust Security SGT is disabled
   Initiator of SA : Yes
   Default Domain: cisco.com
   Remote subnets:
   10.10.10.1 255.255.255.255
   10.10.0.0 255.255.255.0
Child sa: local selector 10.1.1.4/0 - 10.1.1.4/65535
        remote selector 10.0.0.2/0 - 10.0.0.2/65535
        ESP spi in/out: 0x822DDAAD/0xA9571C00
        AH spi in/out: 0x0/0x0
        CPI in/out: 0x0/0x0
        Encr: AES-CBC, keysize: 128, esp_hmac: SHA96
        ah_hmac: None, comp: IPCOMP_NONE, mode transport
Spoke3#ping 10.10.0.1 repeat 100
Type escape sequence to abort.
Sending 100, 100-byte ICMP Echos to 10.10.0.1, timeout is 2 seconds:
.........
Success rate is 100 percent (100/100), round-trip min/avg/max = 1/5/12 ms
Spoke3#show crypto ipsec sa | I ident | caps | spi
 local ident (addr/mask/prot/port): (10.1.1.4/255.255.255.255/47/0)
 remote ident (addr/mask/prot/port): (10.0.0.2/255.255.255.255/47/0)
  #pkts encaps: 300, #pkts encrypt: 300, #pkts digest: 300
  #pkts decaps: 309, #pkts decrypt: 309, #pkts verify: 309
   current outbound spi: 0xA9571C00(2841058304)
    spi: 0x822DDAAD(2184043181)
    spi: 0xA9571C00(2841058304)
```

# Zugehörige Informationen

- FlexVPN: IKEv2 mit integriertem Windows-Client und ZertifikatauthentifizierungHinweis
- FlexVPN und AnyConnect IKEv2 Client Konfigurationsbeispiel TechHinweis
- FlexVPN-Bereitstellung: AnyConnect IKEv2 Remote Access mit EAP-MD5 TechHinweis
- Technischer Hinweis zum Debuggen von IKEv2-Paketen f
  ür Exchange und Protokollebene
- <u>Cisco FlexVPN</u>

- IPSec-Aushandlung/IKE-Protokolle
- <u>Cisco AnyConnect Secure Mobility Client</u>
- <u>Cisco VPN-Client</u>
- Technischer Support und Dokumentation Cisco Systems